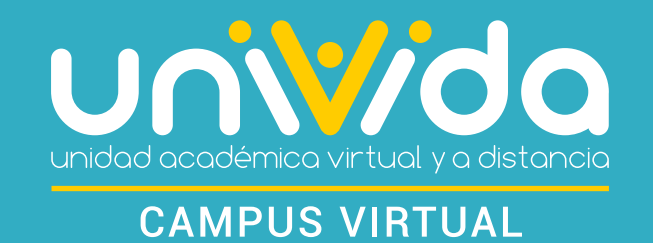

## INICIO Y CIERRE DE SESIÓN

Para ingresar a un curso dentro de la plataforma de UNIVIDA, ingresamos al portal institucional **www.unividafup.edu.co** y damos clic en el botón **"Campus Virtual"**.

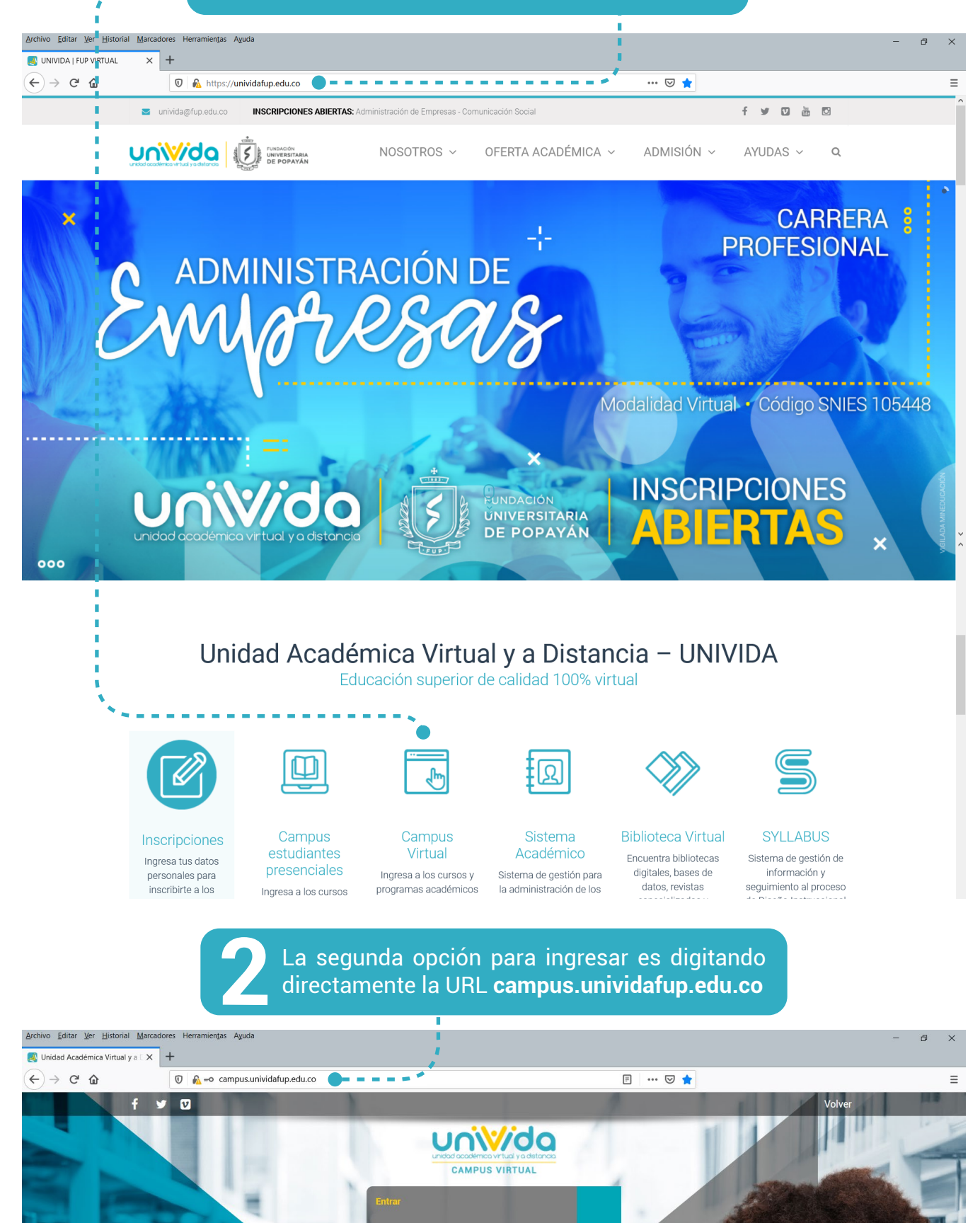

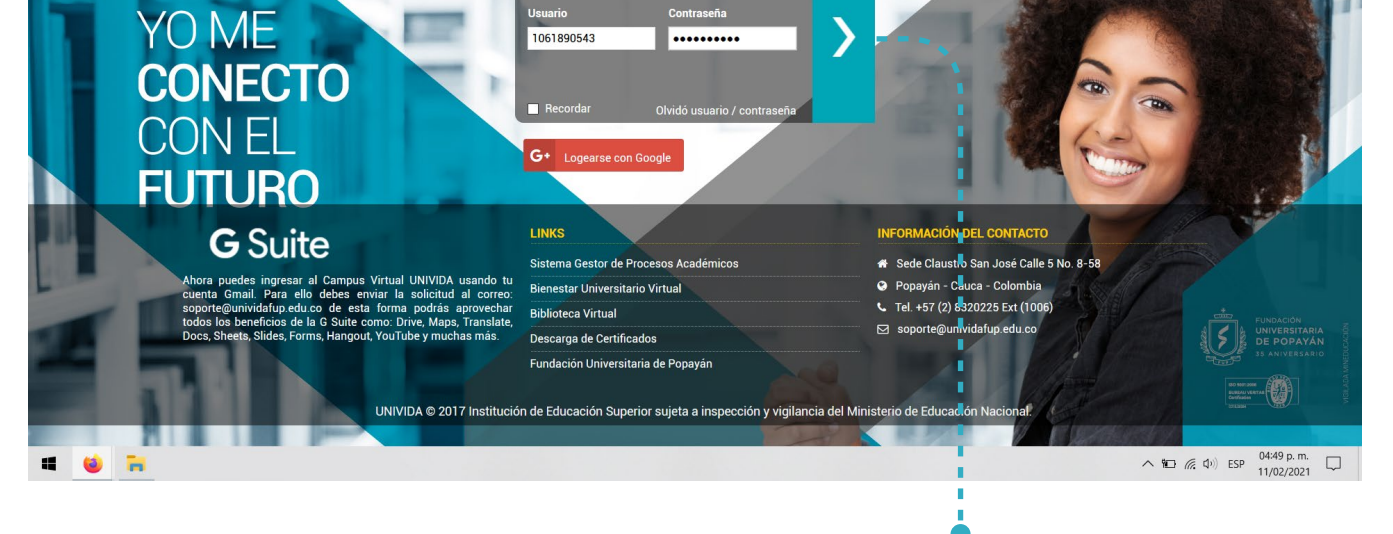

Una vez en la página, debe ingresar el **Usuario** y la **Contraseña** que UNIVIDA le asignó para entrar al Campus Virtual.

(Recuerde que el usuario y contraseña corresponden a su número de identificación, y se debe digitar sin puntos ni espacios).

| Entrar       |                             |  |
|--------------|-----------------------------|--|
| Usuario      | Contraseña                  |  |
| - 1061890543 |                             |  |
| Becordar     | Oluidá usuario / contraceão |  |

Una vez el acceso se haya ejecutado correctamente, se redireccionará a la pagina principal del la plataforma UNIVIDA donde encontrará el **Menú principal:** *Inicio - Mis cursos - Calendario - Bibliotecas Virtuales - Ayuda en Línea.* 

En el menú de la izquierda encontrará:

- Navegación: Área personal UNIVIDA, Mi perfil y Mis cursos.
- Idioma

 Administración: Ajustes de mi perfil - Editar perfil, Cambiar contraseña, Mensajería, Blogs, Insignias/Logros y Reportes de actividad.
Usuarios en Línea.

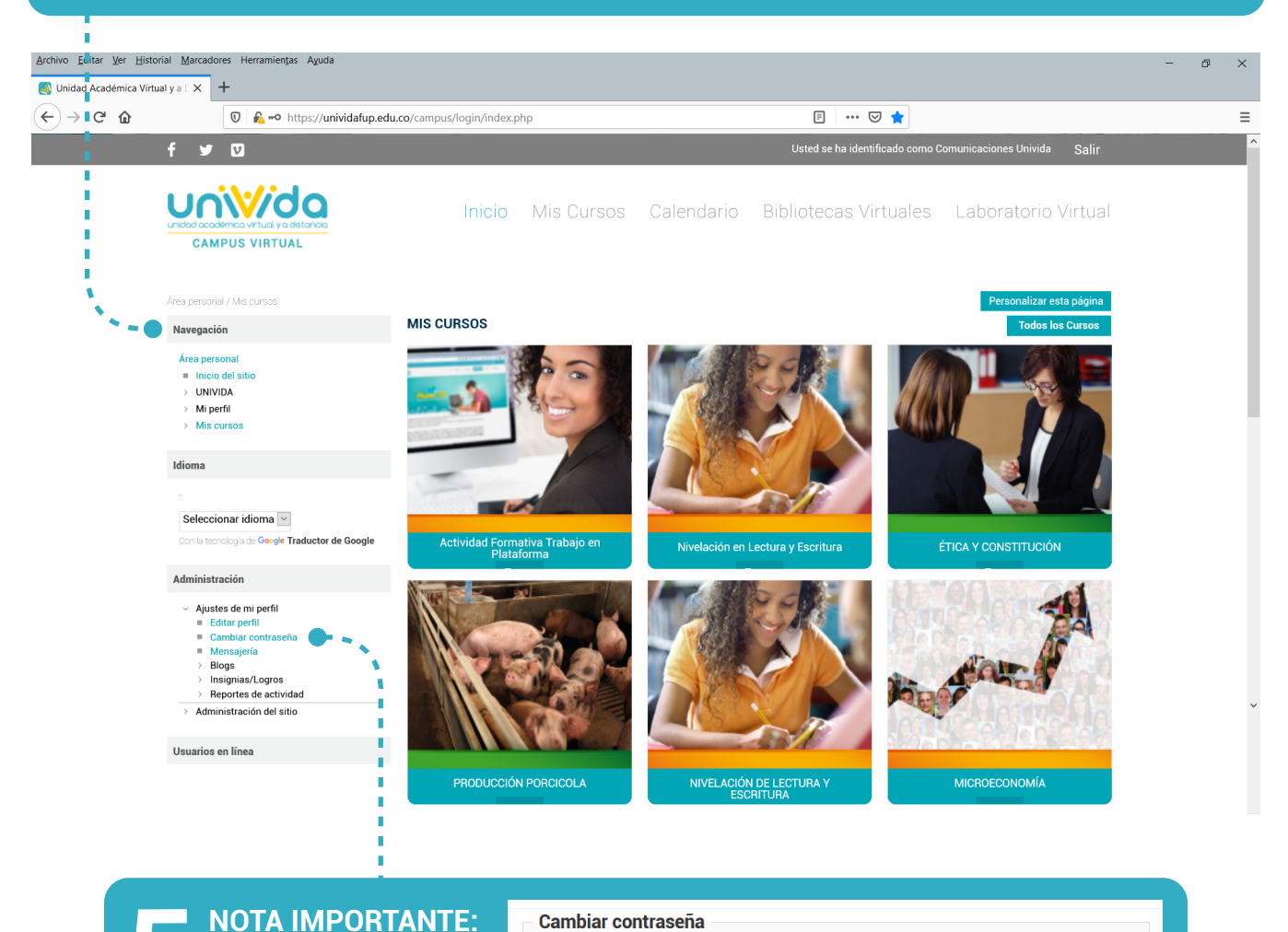

**NOTA IMPORTANTE:** Para evitar que otras personas accedan a su cuenta, debe

Nombre de usuario 1061890543 La contraseña debería tener al menos 6 caracter(es) Contraseña actual\*

......

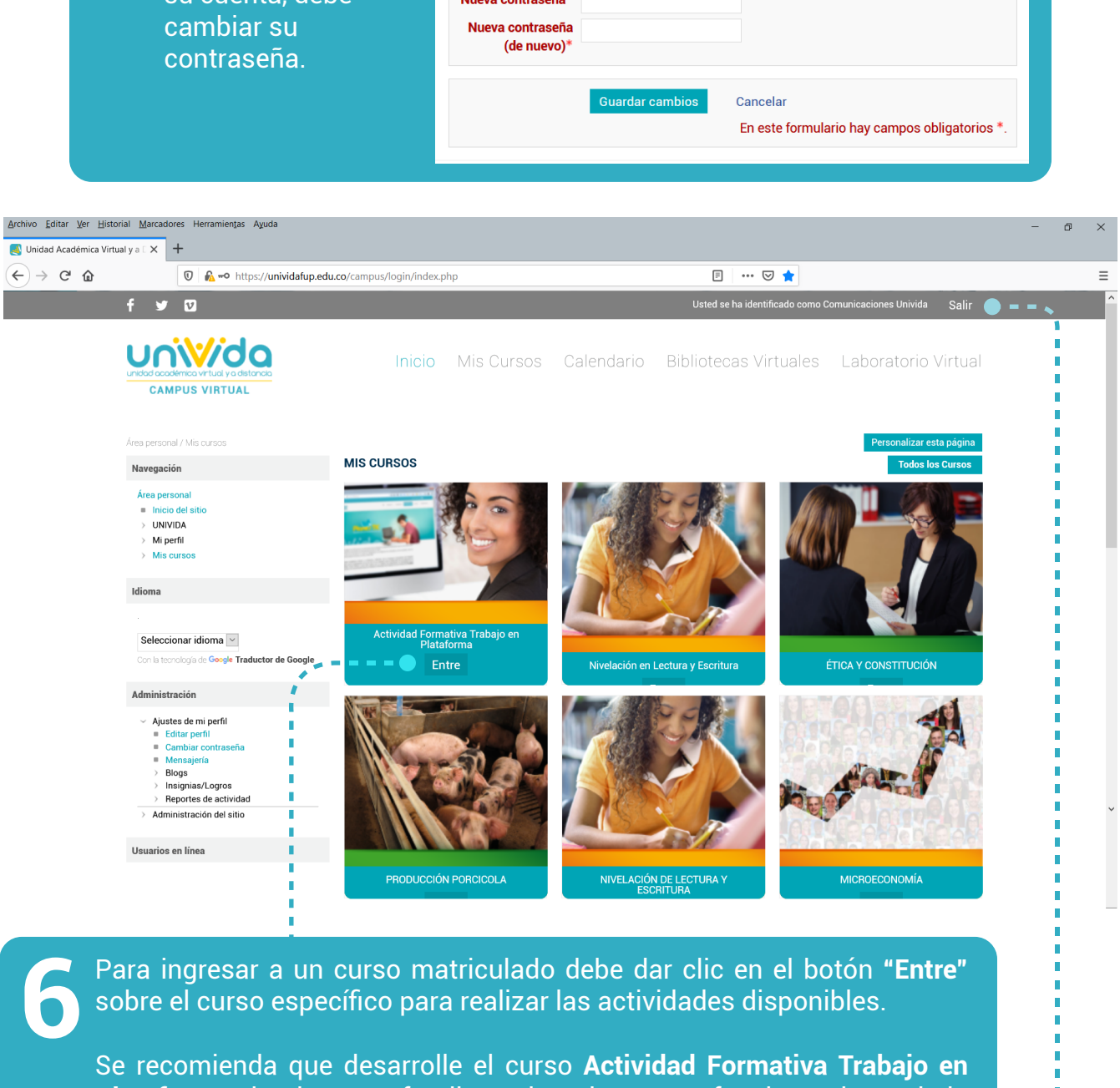

**Plataforma**, donde se profundiza sobre el correcto funcionamiento de la plataforma UNIVIDA.

Al finalizar sus actividades en la plataforma es importante cerrar la sesión para evitar que otras personas accedan a su cuenta. Para ello debe dar clic en el ítem **"Salir"** ubicado en la parte superior derecha de la pantalla.

> Inmediatamente, la plataforma le pedirá confirmación para desconectarse. Al dar clic en **"Continuar**", la sesión se cerrará exitosamente y será redirigido a la página de inicio.

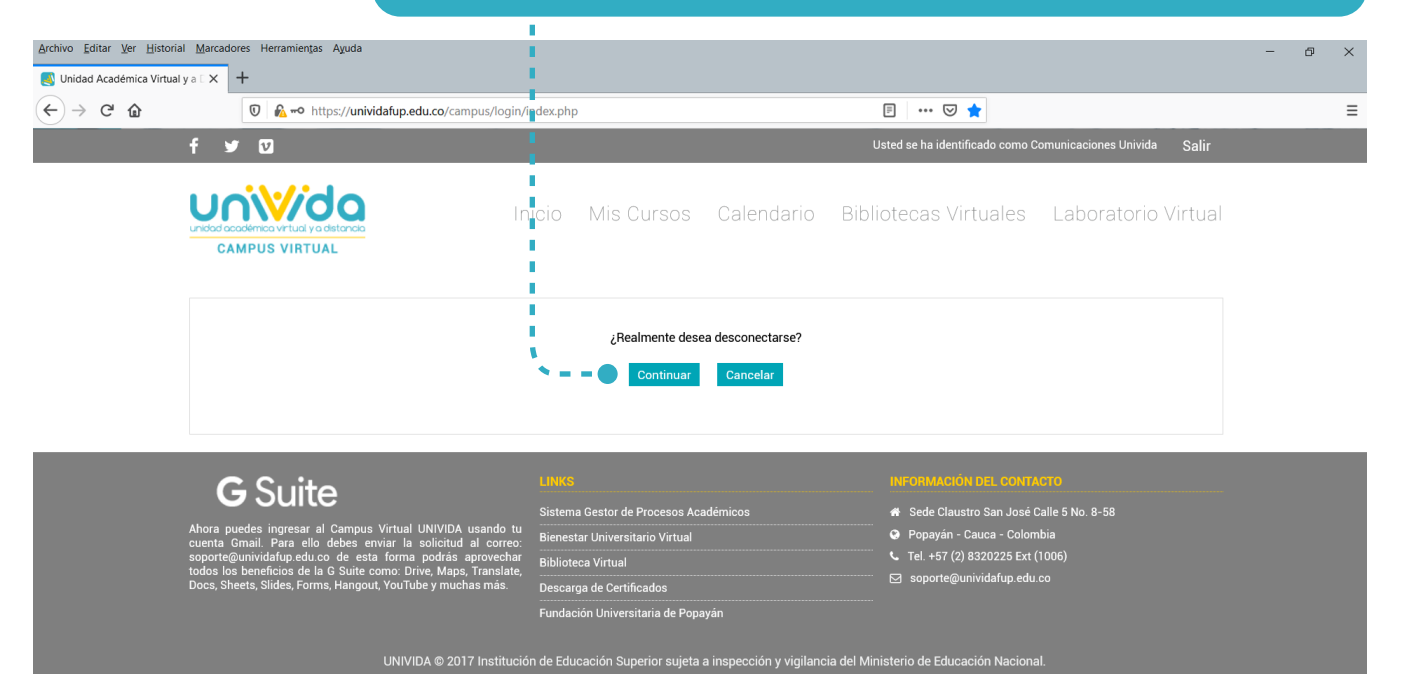

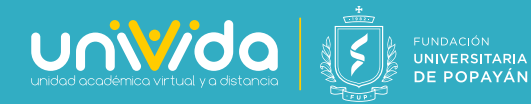

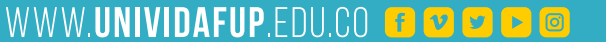